### 6.1 Updating program

The program for TERM CPU and RF CON/CPU is updated.

To update the program, insert the floppy disk to the floppy disk drive and then turn on the terminal unit, IC-215. The updating starts automatically.

| Table 6.1.1 | Program | <u>number</u> |
|-------------|---------|---------------|
|             |         |               |

| Program    | Program number |
|------------|----------------|
| TERM CPU   | 1650162-01.xx  |
| RF CON/CPU | 1650159-01.xx  |

#### 6.1.1 Checking program version

1. Check the program version of RF CON CPU and TERM CPU by the self-test ([F7/Option]-[7/TEST]-[3/Self Test]).

| Option —         |           |               |                       |                        |
|------------------|-----------|---------------|-----------------------|------------------------|
| ——— Test —       |           |               |                       |                        |
|                  | — Diagnos | stic Test 🛛 — |                       |                        |
| TERM CPU 1       | 650162-01 | FRCON CP      | U 1650159 <b>-</b> 01 | Program Version number |
| ROM OF<br>RAM OF | K<br>K    | ROM<br>RAM    | ОК<br>ОК              |                        |
| DRAM Oł          | K         | EEPROM<br>GPS | OK                    |                        |
| Press any to e   | escape.   |               |                       |                        |

Fig. 6.1.1 Checking program version

2. Checking detail program version

After the test, press [F] [E] [L] [C] [O] [M] while holding [Ctrl] to show the program version in detail.

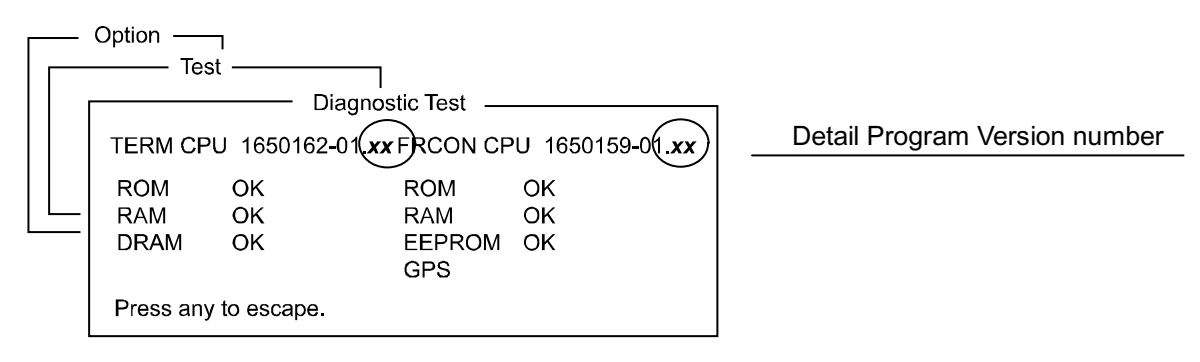

Fig. 6.1.2 Checking detail program version

#### 6.1.2 Procedure

- 1. Set the floppy disk, TERM CPU or RF-CON CPU to the floppy disk drive of the terminal unit.
- 2. Turn on the system.
- 3. The following message appears. *When TERM CPU is updated.* FD Boot Ver1.03 IC-215 Terminal Software update for FELCOM15 Loading: LOADING\_A.BIN----Xsec

FELCOM15 Term CPU Software Update <u>Are vou sure update ? (Y/N)</u> When RF-CON CPU is updated. FD Boot Ver1.03 MAC Address writer for FELCOM15 Loading: UPRFCON.BIN----Xsec

FELCOM15 Rfcom CPU Software Update <u>Are you sure update ? (Y/N)</u>

- 4. Press [Y] to update the program.
- 5. The updating program starts automatically. The following message appears. *When TERM CPU is updated.*

Now erasing Now Updating program Updating xx % (last xxx sec)

When RF-CON CPU is updated. Execute STEP1 Execute STEP2 Now erasing xxx percent completed

6. The updating is finished with the following message/display appears. *When TERM CPU is updated.* The status display appears automatically.

> When RF-CON CPU is updated. Finish Version up.data Please power OFF, and remove the FD

- 7. Turn off the system, and turn it on again.
- 8. Check the program version of RF CON CPU and TERM CPU by the self-test.

## 6.2 Program files

Each program disk contains following files. Note that the file size is reference only.

| TERM CPU     |           | RF-CON CPU   |      |
|--------------|-----------|--------------|------|
| File         | Size File |              | Size |
| Boot.ini     | 1k        | Boot.ini     | 1k   |
| Termcpu.bin  | 683k      | Loadrfc.bin  | 5k   |
| Loadfd_a.bin | 46k       | Rfconcpu.bin | 360k |
|              |           | Uprfcon.bin  | 43k  |

### 6.3 Installing Terminal software to PC

The terminal software of FELCOM15 is required to install to the PC connected to [DET] port.

- Type: 16-5-0164 Code No.: 000-4438-920
- Program number: 1650164-xx

OS: Windows 95/98/2000/NT/ME/XP Memory: 32 MB and more Free space on the hard disk: 20 MB and more CPU: Pentium 100 MHz and more Floppy disk drive: Available

The procedure to update terminal software is the same as that of software installation.

#### To install/update terminal software;

- 1. Insert PC terminal program floppy disk into the floppy disk drive.
- 2. Double click "Setup.exe" file, and the installation starts automatically.

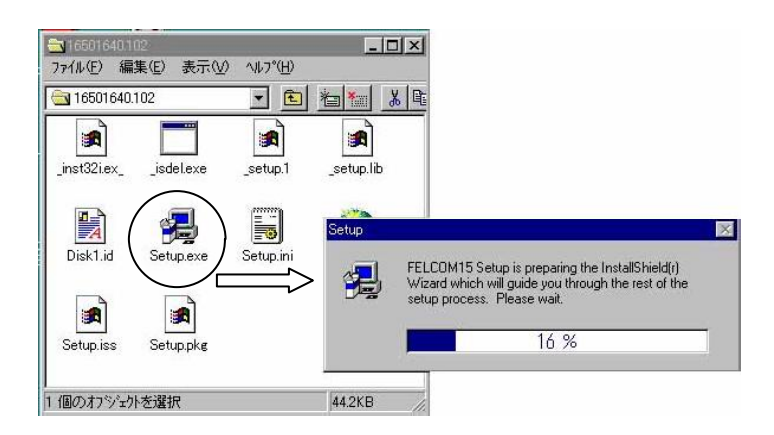

- Register to Remove Trial Watermark!!
- 3. Follow instruction which appears on the screen. When updating FELCOM15 terminal software, overwrite "F15PC.EXE" file.

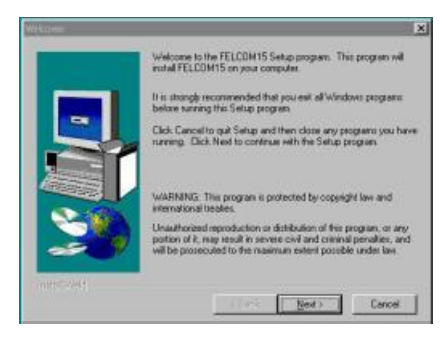

1. Click "NEXT".

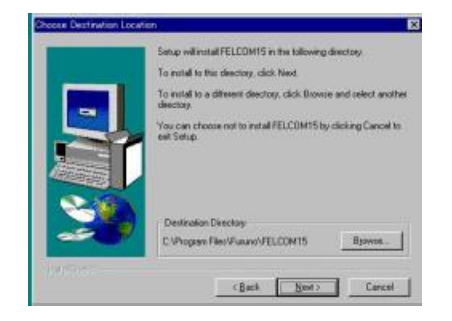

2. Check the folder to which the program is installed and then click "NEXT".

|                   | Security and add program icons to the imposit ofder lated below.<br>You may type a new lotter materia or added one from the existing<br>Folders list. Click New to continue. |
|-------------------|----------------------------------------------------------------------------------------------------|
|                   | THOUGHT                                                                                                    |
| 20                | Eguring Folders                                                                                                    |
|                   | Botaka<br>DakaPopi<br>HFx                                                                                                    |
| and in the second |                                                                                                    |

3. Click "NEXT".

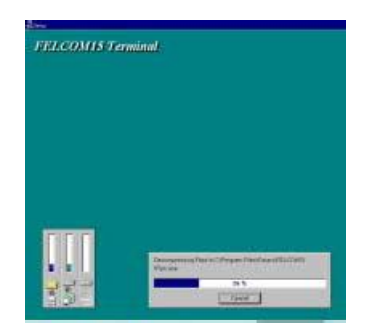

5. Wait until the process is completed.

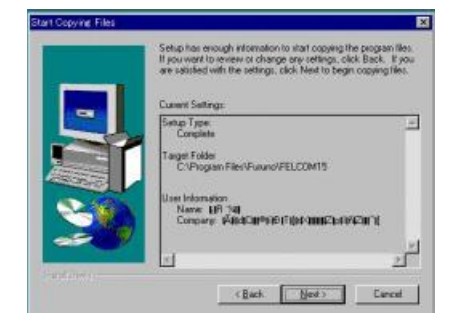

4. Click "NEXT".

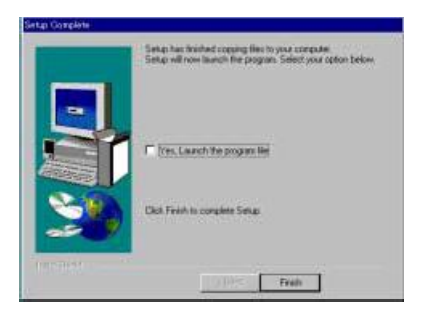

- 6. Click "Finish".
- 4. After installation, turn off the PC and on it again. To run FELCOM 15 terminal software, double click "F15PC.EXE" icon.

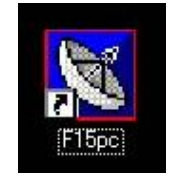

"F15PC.EXE" icon

## Register eDocPrinter<sup>6</sup> PDF Pro Online Now!!

# Register to Remove Trial Watermark!!

#### Note)

- 1. When the FELCOM15 terminal for PC is used, the installation is automatically started by opening "F15PC.EXE".
- 2. Change setting "Active Port" of [F8] [2] of IC-215 to "All".
- 3. Some item of [F8] cannot be set by PC terminal.
- 4. Commercial printer for Windows and PP-510 can be connected to "Printer" port on PC. Printer setting is made through "Printer setting" menu ([F1]-8). With the commercial printer, error messages, such as "WARNING, TROUBLE: XXX" are not printed out.

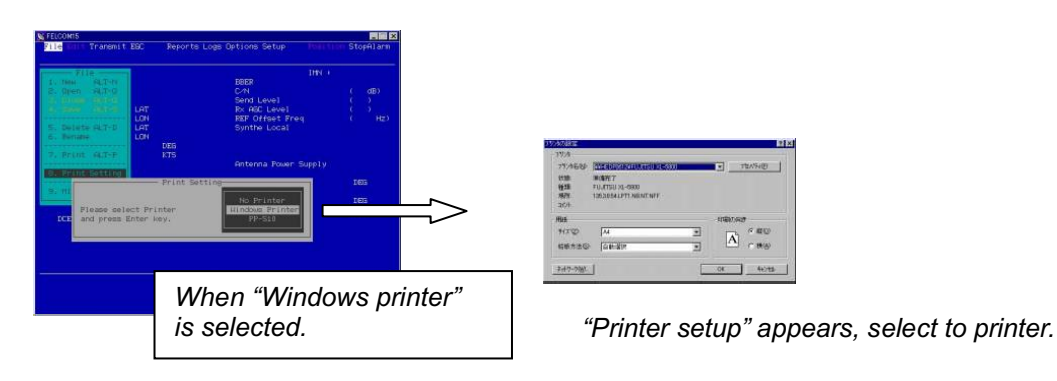

Program disks contain following files. The file size is reference only.

| Terminal program for PC |       |           |      |  |
|-------------------------|-------|-----------|------|--|
| File                    | Size  | File      | Size |  |
| _inst32i.ex_            | 288 k | Setup.exe | 45 k |  |
| _isdel.exe              | 8 k   | Setup.ini | 1 k  |  |
| _setup.1                | 407 k | Setup.ins | 80 k |  |
| _setup.lib              | 200 k | Setup.iss | 1 k  |  |
| Disk1.id                | 1 k   | Setup.pkg | 1 k  |  |

Following files are automatically created every time F15.EXE is executed.

- F15PC.LOG: Communication log file ([F6]-4), saving 32 logs.
- F15PC.REP: Settings in "Message, Data Report" ([F5]-1,2) menu from terminal unit
- F15PC.RXM: Receiving message ([F6]-2 and -3) log files, saving 32 logs or 32 kB.
- F15PC.TXM: Sending message ([F6]-1) log file, saving 5 logs.
- F15PC.DAT: Includes following settins;

Editor Setup ([F8]-3), Terminal Setup ([F8]-4), Auto Mode Setup ([F8]-6), E-Mail Setup ([F8]-7), Directory ([F8]-8), Station List (F8-9-1), LES List ([F8]-9-2), E-Mail Service List ([F8]-9-5) and Printer Setting ([F1]-8)

## Register eDocPrinter<sup>6</sup> PDF Pro Online Now!!